# Training Simulator Communications Hub Standard 420 (TSCH STANDARD 420)

# **Quick Start Guide**

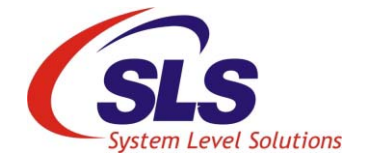

System Level Solutions, Inc. (USA) 14100 Murphy Avenue San Martin, CA 95046 (408) 852 - 0067

Document Version:1.0Document Date:July 30, 2016

http://www.slscorp.com

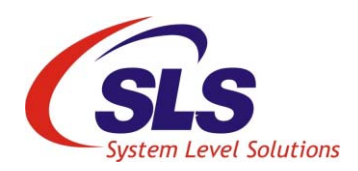

# About this Guide

## Introduction

This Quick Start Guide shows the steps to start up quickly with the installation, use of Training Simulator Communications Hub and it's App.

Table below shows the revision history of the quick start guide.

| Version | Date      | Description                                                             |
|---------|-----------|-------------------------------------------------------------------------|
| 1.0     | July 2016 | Final Release                                                           |
| 0.2     | July 2016 | <ul> <li>Replaced Figure - 22, 24, 25, 26, 27, 28<br/>and 29</li> </ul> |
|         |           | Updated scenarios in Table 5                                            |
| 0.1     | June 2016 | Initial Draft                                                           |

ii

# Contents

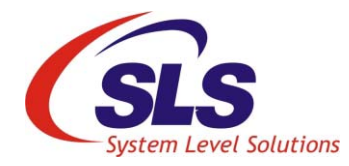

| About this Guide                                     | ii |
|------------------------------------------------------|----|
| Introduction                                         | ii |
| Getting Started                                      | 1  |
| Introduction                                         | 1  |
| LEDs                                                 | 1  |
| Package Contents                                     | 2  |
| Product Installation                                 | 2  |
| TSCH STANDARD 420 App Installation                   | 4  |
| TSCH STANDARD 420 App on Android Smart Phone/ Tablet | 4  |
| Set Up Automatic Updates                             | 7  |
| Update App Manually                                  | 7  |
| TSCH STANDARD 420 App on iPhone/iPad                 | 8  |
| Set Up Automatic Updates                             |    |
| Update App Manually                                  |    |
| Working with TSCH STANDARD 420 App                   |    |
| Activate WiFi on Android Smart Phone/Tablet          |    |
| Activate WiFi on iPhone/iPad                         |    |
| Starting the App                                     | 16 |
| Scenario                                             |    |
| Hub                                                  |    |
| Help                                                 |    |
| Troubleshooting                                      |    |

# **Getting Started**

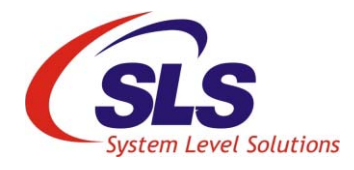

This section familiarize with the product and provides the steps to get started quickly.

## Introduction

Training Simulator Communications Hub Standard 420 (TSCH STANDARD 420) is a device which provides training to Communications Hub (CH) installers for on-field experience.

Figure -1. Standard 420 Training Simulator Communications Hub

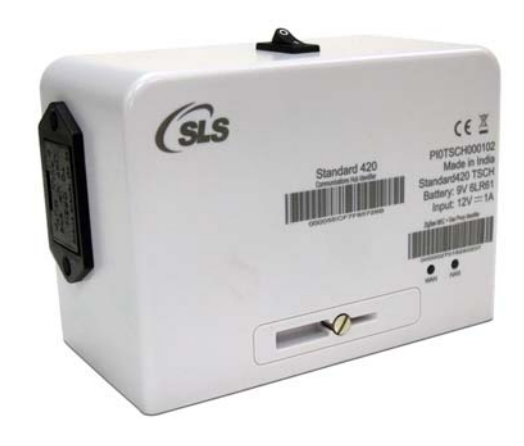

### LEDs

The TSCH STANDARD 420 has two LEDs for indication as shown in Table 1.

| Table 1. LEDs Description |                                                      |  |  |
|---------------------------|------------------------------------------------------|--|--|
| Name                      | Description                                          |  |  |
| WAN                       | Indicates status of connection to the SM WAN network |  |  |
| HAN                       | Indicates status of connection to the HAN            |  |  |

### **LED State Indicators**

Table 2. details the LED State Indicators 'ON and OFF' times for each of the three operating states – "Normal", "Transitional" and "Error". The corresponding flashing frequency is described as being Low, Medium or High frequency flashing.

| Description                     | LED ON Time | LED OFF Time | Indication                                  |  |
|---------------------------------|-------------|--------------|---------------------------------------------|--|
| HIGH FREQUENCY FLASH (HFF)      | 100ms       | 500ms        | Indicates error operating state             |  |
| MEDIUM FREQUENCY FLASH<br>(MFF) | 100ms       | 2000ms       | Indicates transitional operat-<br>ing state |  |
| LOW FREQUENCY FLASH (LFF)       | 100ms       | 5000ms       | Indicates normal operating state            |  |

Table 2. LED State Indicators - Frequency

| Package<br>Contents     | <ul><li>Unpack the TSCH STANDARD 420 package. The package contains:</li><li>1. Standard 420 Training Simulator Communications Hub</li><li>2. Quick Start Guide</li></ul>                                          |
|-------------------------|----------------------------------------------------------------------------------------------------|
| Product<br>Installation | <ul> <li>There are two ways to powered on TSCH STANDARD 420 as follow.</li> <li>Using Battery Supply - TSCH STANDARD 420 has a battery case provided to install 9 volts battery as shown in Figure- 2.</li> </ul> |

Duracell 9 volts (MN1604 type) battery is recommended.

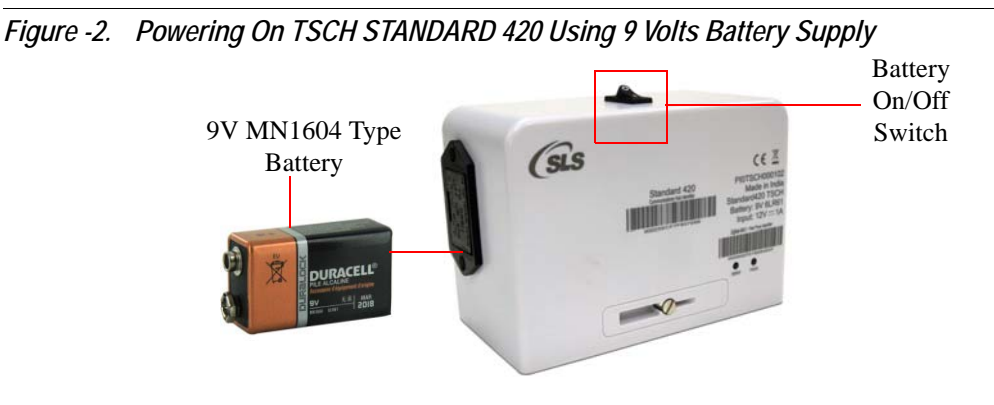

2. Using SLS Meter Emulator or SMETS2 Electricity Meter - Connect TSCH Standard 420 on ICHIS connector of the meter.

Make sure when the power up using meter, the battery switch must be off.

Figure -3. Powering On TSCH STANDARD 420 using SLS Meter Emulator

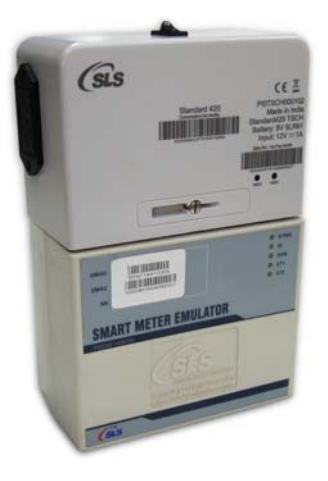

After powering on TSCH STANDARD 420, board startup LED sequence will be flashed for 10 seconds, showing the TSCH STANDARD 420 is working.

## TSCH STANDARD 420 App Installation

In order to use TSCH STANDARD 420 Android or iOS App, it needs to be installed on the smart phone/tablet or iPhone/iPad. Follow the steps below to install TSCH STANDARD 420 Android or iOS App and get started with the product:

### TSCH STANDARD 420 App on Android Smart Phone/ Tablet

Before you proceed for the App installation, make sure following.

- Android smart phone/tablet must have Android v4.0 and above.
- Either cellular data connection or WiFi internet service is available on smart phone/tablet to access Google Play store.
- Google account must be added on smart phone/tablet.
- Google Play Store App must be installed.
- 1. Open Google Play Store App. See Figure- 4.

Figure -4. Google Play Store

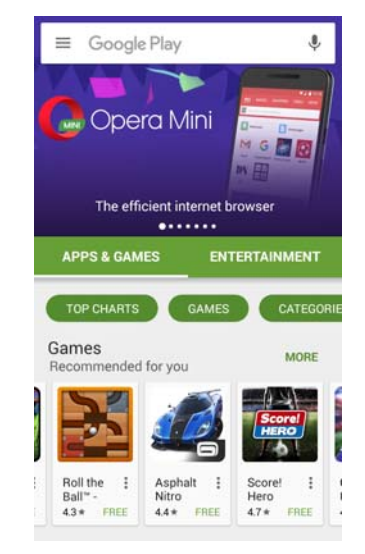

2. Type TSCH STANDARD 420 in search option and tap search icon. See Figure- 5.

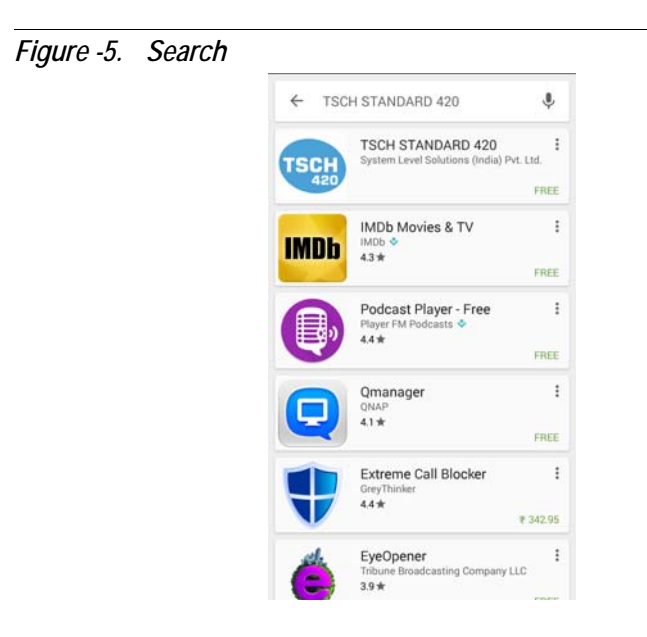

3. Tap TSCH STANDARD 420 from the searched results. Make sure that publisher is System Level Solutions (India) Pvt. Ltd. See Figure- 6.

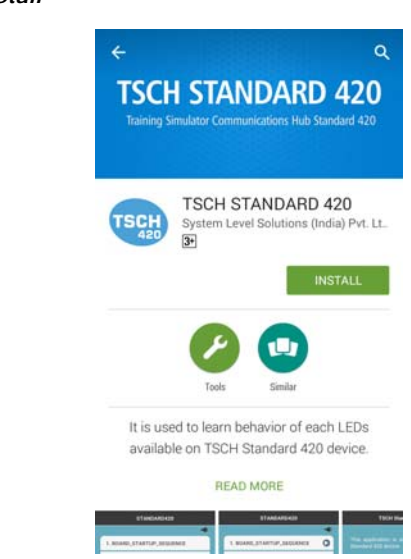

Figure -6. Install

4. Tap Install. and follow the on-screen instructions. See Figure- 7.

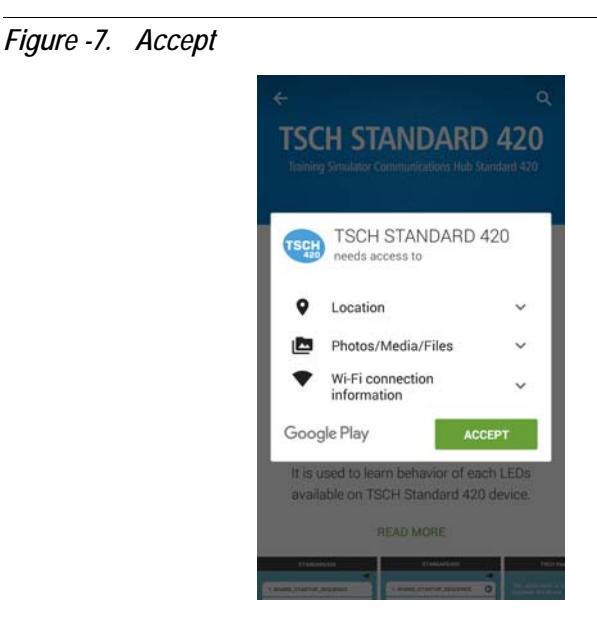

5. Once the App is downloaded and installed, tap **Open** to start the TSCH STANDARD 420 Android App. After installation, the shortcut is created on the dashboard of the smart phone/tablet. Touch TSCH

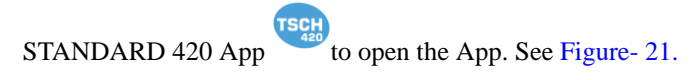

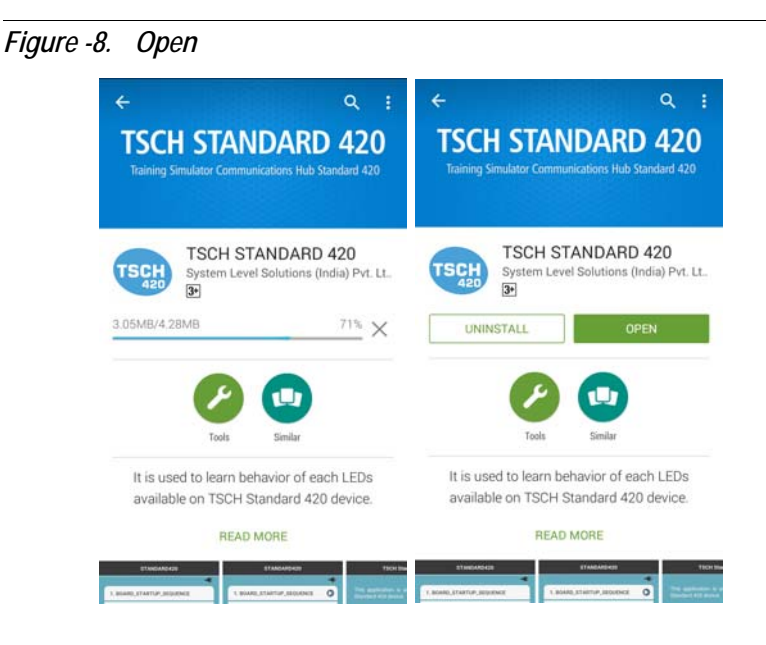

#### Set Up Automatic Updates

To set up automatic updates for TSCH STANDARD 420 App on your smart phone/tablet, follow the steps below:

- **1.** Open the **Google Play Store** App **•** .
- **2.** Tap Menu icon  $\equiv$  > Settings.
- **3.** Tap **Auto Update** apps.
- 4. Select an option:
  - **4.1 Auto update apps at any time**: Updates apps at any time, using either WiFi or cellular data connection.
  - **4.2** Auto update apps over WiFi only: Updates only when you are connected to WiFi.

#### Update App Manually

To update TSCH STANDARD 420 app individually using Google Play Store App on smart phone/tablet, follow the steps below:

- 1. Open the Google Play Store app 🔹 .
- **2.** Tap the **Menu** icon  $\equiv$  > **My Apps**.

- **3.** TSCH STANDARD 420 App with an update is available then TSCH STANDARD 420 App is labeled as **Update**.
- 4. To update TSCH STANDARD 420 app, tap Update.

### TSCH STANDARD 420 App on iPhone/iPad

Before proceeding for the installation of the App, make sure following:

- iPhone/iPad must have iOS v7.0 and above.
- Either cellular data connection or WiFi Internet service is available on iPhone/iPad to access App Store.
- An Apple ID must be added on iPhone/iPad.
- 1. Open App Store App. See Figure- 9.

Figure -9. App Store

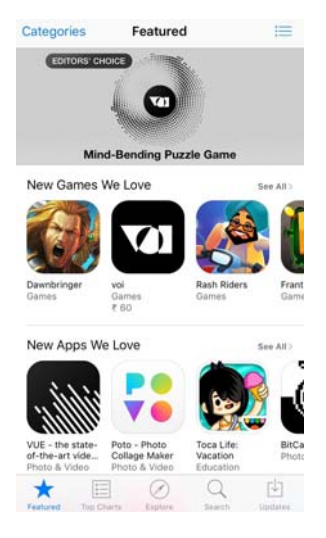

2. Type **TSCH STANDARD 420** in search option and tap **Search** button. See Figure- 10.

Figure -10. Search Q. TSCH Standard 420 0 1 2 3 4 5 6 7 8 9 0 \$ 1 : ( ) & @ -; " ? ! , #+= ₽ space

**3.** Tap **TSCH STANDARD 420** from the searched results. Make sure that publisher is **System Level Solutions Pvt. Ltd**. See Figure- 11.

Figure -11. Search Result

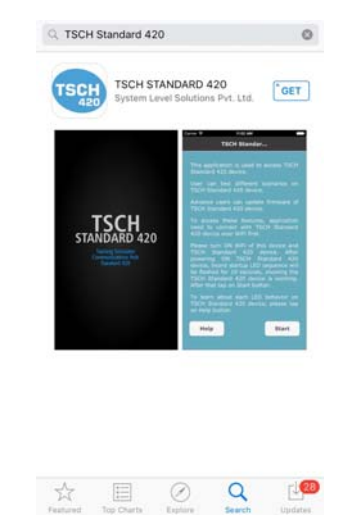

**4.** To get a **TSCH STANDARD 420** app, tap **Get** on the right side of the screen. The name changed to **Install**. Tap **Install**. It start downloading and installing the app in the iPhone/iPad. See Figure- 12.

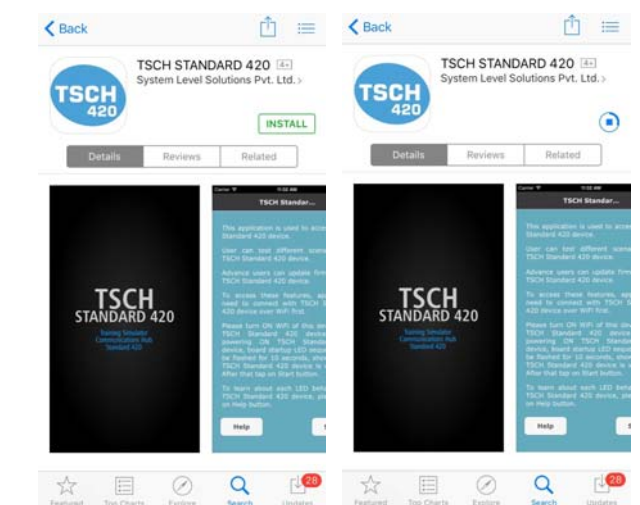

Figure -12. Installation Starts

5. Once the app is downloaded and installed, tap **Open** to start TSCH STANDARD 420 app as shown in Figure- 13.

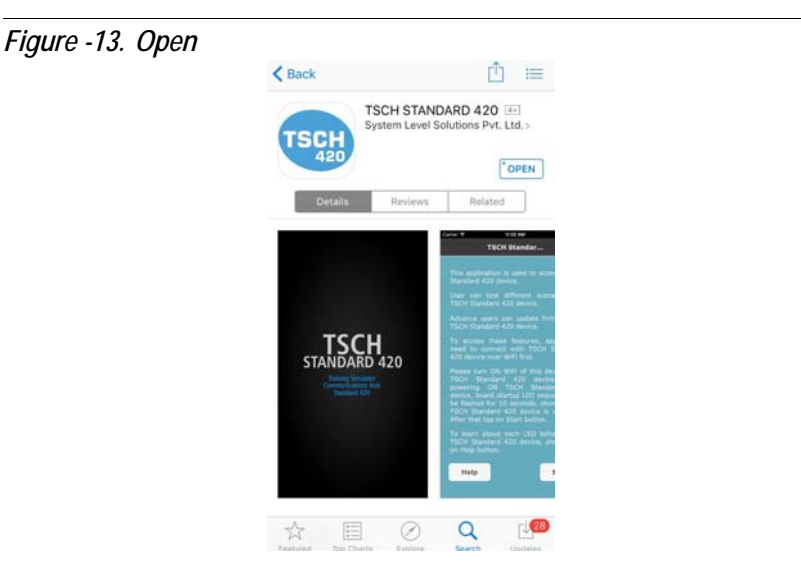

6. After installation, the shortcut is created on the dashboard of iPhone/

iPad. Touch TSCH STANDARD 420 App

to open the App.

TSCH

#### Set Up Automatic Updates

- 1. Tap Settings > iTunes & App Store.
- 2. If you are not already sign in, then sign in with your Apple ID.
- **3.** Turn **ON** the content that you want to automatically download. See Figure- 14.
- 4. You can turn Automatic Downloads on or off over your cellular data connection network on an iPhone or iPad WiFi + Cellular Data connection. Go to Settings > iTunes & App Store and turn Use cellular data connection on or off. Cellular data connection downloads are limited to a file size of 100 MB or smaller.

#### Figure -14. iTunes & App Stores

| Apple ID: j.appleseed@iclou                                | ud.com                |
|------------------------------------------------------------|-----------------------|
| Touch ID is enabled for all purchas                        | es.                   |
| AUTOMATIC DOWNLOADS                                        |                       |
| 0 Music                                                    |                       |
| 🙆 Apps                                                     |                       |
| Books                                                      |                       |
| Opdates                                                    |                       |
| Automatically download new purch<br>made on other devices. | ases (including free) |
| Use Cellular Data                                          |                       |
| Use cellular network for automatic                         | downloads.            |
| SUGGESTED APPS                                             |                       |
| Installed Apps                                             |                       |

#### Update App Manually

Here's how you can manually update the TSCH STANDARD 420 app on your iPhone/iPad.

- 1. Tap on the App Store icon.
- 2. Tap on the Updates button on the bottom bar.
- 3. You will see a list of apps that have updates.
- 4. Find the TSCH STANDARD 420 app and tap on the Update button.

## Working with TSCH STANDARD 420 App

After successful installation of TSCH STANDARD 420 Android or iOS App and powering on TSCH STANDARD 420, run the App to test various scenarios. In order to do that follow the steps below.

### Activate WiFi on Android Smart Phone/Tablet

Follow the steps below.

- 1. Go to Settings in Android smart phone/tablet. Turn on WLAN/WiFi.
- It will list available WiFi network connections. If the smart phone/tablet is in the range of TSCH STANDARD 420 WiFi network, the SSID e.g. TSCH\_5ECF7F0FFE69 will be listed under WiFi network. See Figure- 16.
- The SSID appear on search action is displayed with TSCH\_[CHF ID] except first 4 digits of CHF ID where CHF ID is provided on TSCH STANDARD 420. See Figure- 15.

Figure -15. SSID On TSCH STANDARD 420

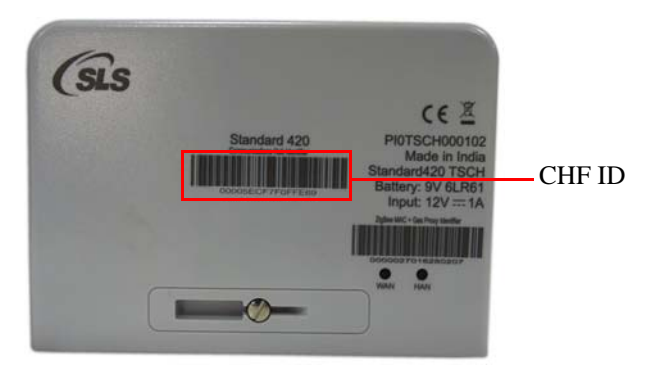

If TSCH STANDARD 420 SSID is not found in WiFi list, then there are two possible reasons:

- The TSCH STANDARD 420 is not powered ON.
- The TSCH STANDARD 420 is out of WiFi range of 10 meter.
- **3.** Tap SSID to connect the TSCH STANDARD 420. Tap **Connect**. See Figure- 16.

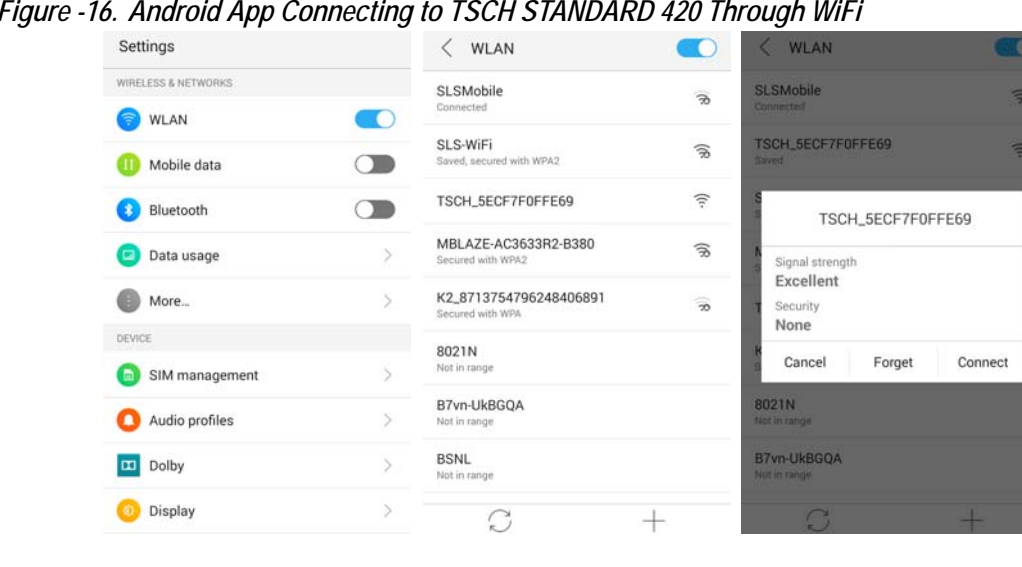

Figure -16. Android App Connecting to TSCH STANDARD 420 Through WiFi

4. It will automatically connected as shown in Figure- 17.

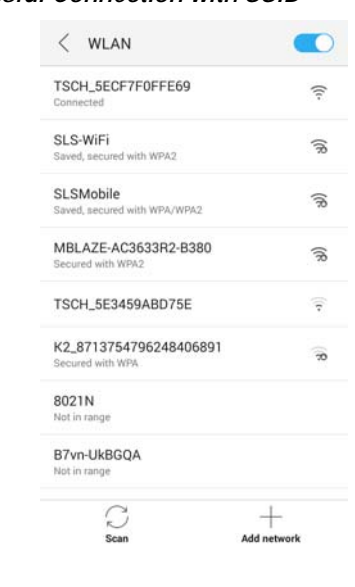

Figure -17. Successful Connection with SSID

After successful connecting to the TSCH STANDARD 420, exit the 5. WiFi settings.

### Activate WiFi on iPhone/iPad

Follow the steps below.

- 1. From your Home screen, go to Settings > WiFi.
- Turn on WiFi. It will search for available WiFi networks. If the iPhone/iPad is in the range of TSCH STANDARD 420 WiFi network, the SSID e.g. TSCH\_5ECF7F0FFE69 will be listed under WiFi network. See Figure- 19.
- The SSID appear on search action is displayed with TSCH\_[CHF ID] except first 4 digits of CHF ID where CHF ID is provided on TSCH STANDARD 420. See Figure- 18.

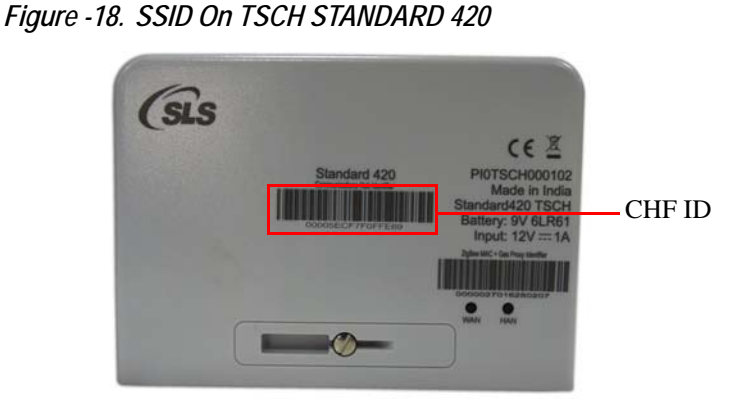

If TSCH STANDARD 420 SSID is not found in WiFi list, then there are two possible reasons:

- The TSCH STANDARD 420 is not powered ON.
- The TSCH STANDARD 420 is out of WiFi range of 10 meter.
- 3. Tap SSID to connect the TSCH STANDARD 420. See Figure- 19.

| Figure -19. | iOS App | Connectina to | TSCH STANDARD | 420 Through WiFi |
|-------------|---------|---------------|---------------|------------------|
|             |         |               |               |                  |

|                  | Settings             |                                       | Settings Wi-Fi                                                                         |                                    | Settings Wi-Fi                                                                           |                                    |
|------------------|----------------------|---------------------------------------|----------------------------------------------------------------------------------------|------------------------------------|------------------------------------------------------------------------------------------|------------------------------------|
| €                | Airplane Mode        | 0                                     | Wi-Fi                                                                                  |                                    | Wi-Fi                                                                                    |                                    |
| ?                | Wi-Fi Not            | t Connected >                         | CHOOSE A NETWORK                                                                       |                                    | TSCH_5ECF7F0FFE69                                                                        | <b>≈</b> (į́                       |
| *                | Bluetooth            | Off >                                 | K2_8713754796248406891                                                                 | e 🕈 🚺                              | CHOOSE A NETWORK 3                                                                       |                                    |
| ( <sup>*</sup> ) | Cellular             | Off >                                 | MBLAZE-AC3633R2-B380                                                                   | a 🕈 🕕                              | K2_8713754796248406891                                                                   |                                    |
| 6                | Personal Hotspot     | Off >                                 | SLS-WiFi                                                                               | a 🗢 🕕                              | MBLAZE-AC3633R2-B380                                                                     | • ≈ (                              |
| 5                | Carrier              |                                       | SLSMobile                                                                              | ₽ 중 🕕                              | SLS-WiFi                                                                                 | • ≈ ()                             |
|                  | Notifications        |                                       | TSCH_5E3459ABD75E                                                                      | <b>∻</b> (i)                       | SLSMobile                                                                                | ١ ج (                              |
|                  | Control Center       | · · · · · · · · · · · · · · · · · · · | TSCH_5ECF7F0FFE69                                                                      | <b>∻</b> (j)                       | TSCH_5E3459ABD75E                                                                        | ÷ (j                               |
|                  | Do Not Disturb       | >                                     | Other                                                                                  |                                    | Other                                                                                    |                                    |
| 0                |                      |                                       | Ask to Join Networks                                                                   | 0                                  | Ask to Join Networks                                                                     | 0                                  |
|                  | Display & Brightness | >                                     | Known networks will be joined automatica<br>networks are available, you will have to m | illy. If no known anually select a | Known networks will be joined automatical<br>networks are available, you will have to ma | ly. If no known<br>nually select a |

4. It will automatically connected as shown in Figure- 20.

| Settings Wi-Fi         |              |
|------------------------|--------------|
| Wi-Fi                  |              |
| TSCH_5ECF7F0FFE69      | ? (j         |
| CHOOSE A NETWORK       |              |
| K2_8713754796248406891 | ê 후 🚺        |
| MBLAZE-AC3633R2-B380   | ۱ ج (أ       |
| RFWIFIGateway          | ۵ 🗢 🚺        |
| SLS-WiFi               | a 🗢 🕕        |
| SLSMobile              | a 🗢 (j       |
| TSCH_5E3459ABD75E      | <b>≈</b> (i) |
| Other                  |              |
| Ask to Join Networks   | $\odot$      |

After successful connecting to the TSCH STANDARD 420, exit the WiFi settings.

## Starting the App

Tap on icon, it displays splash screen of the TSCH STANDARD 420 App as shown in Figure- 21.

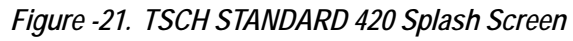

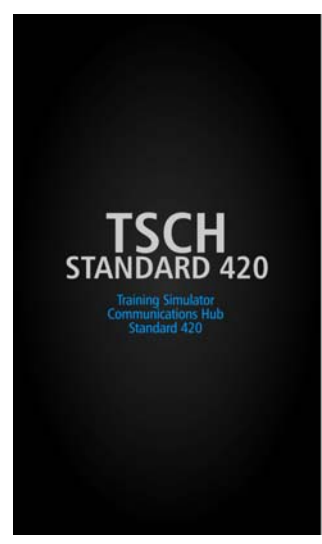

On invoking the TSCH STANDARD 420 App, it displays the **TSCH STANDARD 420 App Information** as shown in Figure- 22.

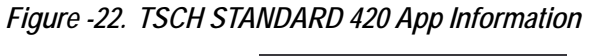

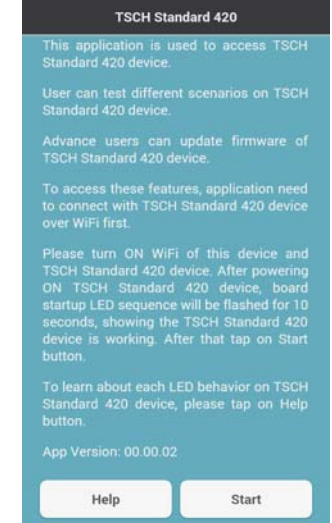

Table 3. describes the options on the TSCH STANDARD 420 App information screen.

| Table 3. TSCH STANDARD 420 App Information Options Description |             |                                                                                               |  |  |
|----------------------------------------------------------------|-------------|-----------------------------------------------------------------------------------------------|--|--|
| Option                                                         | Option Name | Description                                                                                   |  |  |
| Help                                                           | Help        | Displays TSCH STANDARD 420 help Information                                                   |  |  |
| Start                                                          | Start       | Allows to start communication with connected TSCH<br>STANDARD 420 SSID e.g. TSCH_5ECF7F0FFE69 |  |  |

#### Help

Tap **Help** option on TSCH STANDARD 420 App information screen, it displays TSCH STANDARD 420 help information screen as shown in Figure- 23.

Tap **Back** button on TSCH STANDARD 420 Help Information screen, to go back on **TSCH STANDARD 420 App Information** as shown in Figure- 22.

#### Figure -23. TSCH STANDARD 420 Help Information

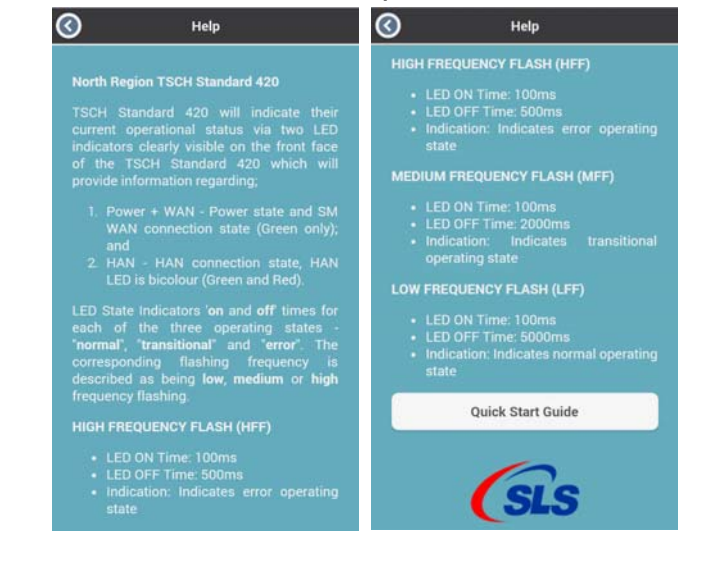

R

Before connecting to TSCH STANDARD 420, make sure that the Mobile data (mobile internet connection) is turned off.

Tap StartStartoption, the "Confirm" Dialog box pops up and allowsto start communication with connected TSCH STANDARD 420 SSID asshown in Figure- 24.

#### Figure -24. Confirm Messages

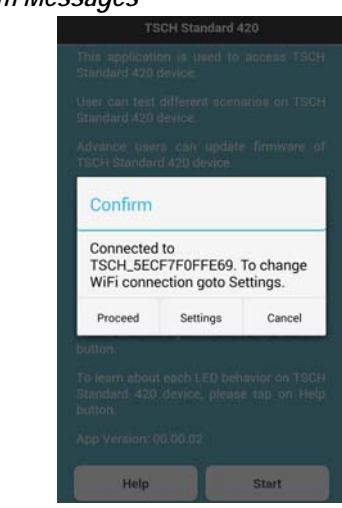

If the "**Error**" dialog box pops up as shown in Figure- 25. then activate WiFi and/or connect to TSCH STANDARD 420 by following the steps mentioned in "Activate WiFi on Android Smart Phone/Tablet" on page 12. or "Activate WiFi on iPhone/iPad" on page 14. by tapping **Settings**.

#### Figure -25. Error Messages

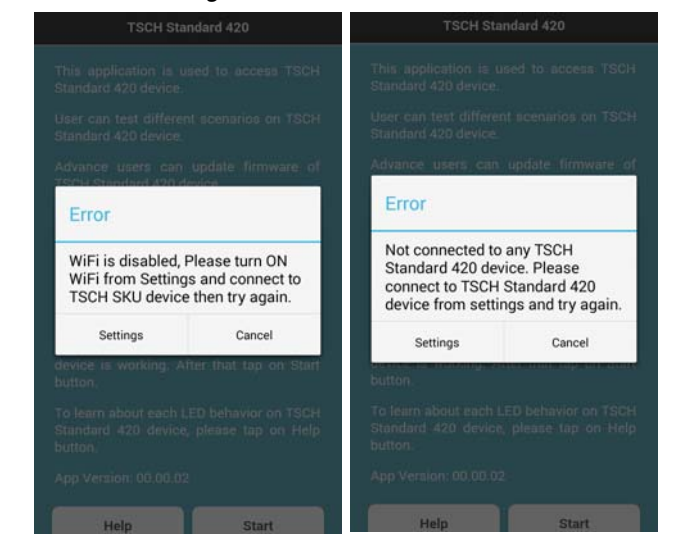

Tap **Settings** button to change WiFi settings. To continue testing, tap **Proceed** button. The scenarios sync starts. Wait till the scenarios sync process is completed. After the sync process completes, the scenario list screen appears as shown in Figure- 26.

Figure -26. Home Page

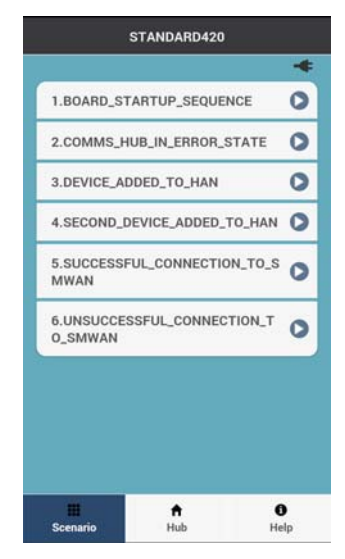

Table 4. describes the icons, buttons and options on the home page.

| Table 4. Home Page Icons, Buttons and Options Description |                              |                                                                    |  |  |
|-----------------------------------------------------------|------------------------------|--------------------------------------------------------------------|--|--|
| Icon/ Button/ Option                                      | Icon/ Button/ Option<br>Name | Description                                                        |  |  |
| *                                                         | Plug                         | Indicates external supply<br>through Meter from ICHIS<br>connector |  |  |
|                                                           | Battery                      | Indicates battery supply                                           |  |  |
|                                                           | Low Battery Status           | Indicates low battery status                                       |  |  |
| 0                                                         | Start                        | Starts the scenario                                                |  |  |

| Table 4. Home Page Icons, Buttons and Options Description |                              |                                                       |  |  |
|-----------------------------------------------------------|------------------------------|-------------------------------------------------------|--|--|
| Icon/ Button/ Option                                      | Icon/ Button/ Option<br>Name | Description                                           |  |  |
| 0                                                         | Stop                         | Stops the scenario                                    |  |  |
| 0                                                         | Back                         | Returns to the previous screen                        |  |  |
| Scenario                                                  | Scenario                     | Displays various<br>scenarios                         |  |  |
| <b>↑</b><br>Hub                                           | Hub                          | Displays TSCH<br>STANDARD 420 details                 |  |  |
| <b>î</b><br>Help                                          | Help                         | Displays TSCH<br>STANDARD 420 App help<br>information |  |  |

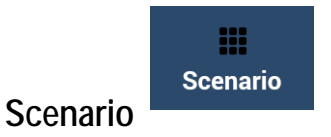

On tapping this option, it lists various scenario available for connected TSCH STANDARD 420.

Tap Start button, to start running the scenario from the list. See Figure- 27.

Figure -27. Start Scenario

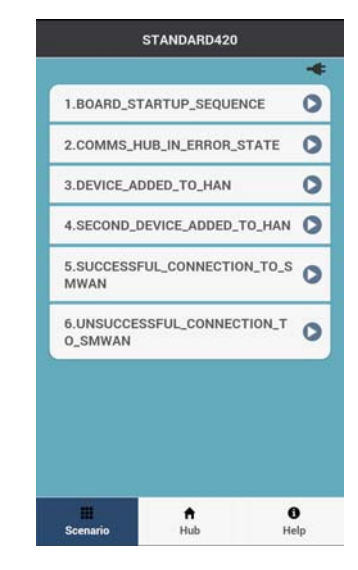

| Table 5. TSCH STANDARD 420 Scenario Status LED Description |                            |                |                   |                |          |
|------------------------------------------------------------|----------------------------|----------------|-------------------|----------------|----------|
| Scenario                                                   |                            |                | LED Behavior      |                | Duration |
| DCC Training<br>Scenario                                   | Name                       | Step           | SM WAN /<br>POWER | HAN            | - in ms  |
|                                                            | BOARD_STARTUP<br>_SEQUENCE |                | Solid<br>Green    | Off            | 200      |
|                                                            |                            |                | Off               | Solid<br>Green | 200      |
|                                                            |                            |                | Off               | Solid Red      | 200      |
|                                                            |                            |                | Solid Red         | Off            | 200      |
|                                                            |                            |                | Solid<br>Green    | Off            | 200      |
|                                                            |                            |                | Off               | Solid<br>Green | 200      |
|                                                            |                            |                | Off               | Solid Red      | 200      |
|                                                            |                            |                | Solid Red         | Off            | 200      |
|                                                            |                            |                | Solid<br>Green    | Off            | 200      |
|                                                            |                            |                | Off               | Solid<br>Green | 200      |
|                                                            |                            |                | Off               | Solid Red      | 200      |
|                                                            |                            |                | Solid Red         | Off            | 200      |
|                                                            |                            |                | Solid<br>Green    | Off            | 200      |
|                                                            |                            |                | Off               | Solid<br>Green | 200      |
|                                                            |                            |                | Off               | Solid Red      | 200      |
|                                                            |                            |                | Solid Red         | Off            | 200      |
|                                                            |                            | Solid<br>Green | Off               | 200            |          |

Table 5. shows TSCH STANDARD 420 scenario status LED description.

| Table 5. TSCH STANDARD 420 Scenario Status LED Description |                                |                                                                  |                   |                |          |
|------------------------------------------------------------|--------------------------------|------------------------------------------------------------------|-------------------|----------------|----------|
| Scenario                                                   |                                |                                                                  | LED Behavior      |                | Duration |
| DCC Training<br>Scenario                                   | Name                           | Step                                                             | SM WAN /<br>POWER | HAN            | in ms    |
|                                                            |                                |                                                                  | Off               | Solid<br>Green | 200      |
|                                                            |                                |                                                                  | Off               | Solid Red      | 200      |
|                                                            |                                |                                                                  | Solid Red         | Off            | Continue |
| Comms Hub in                                               | COMMS_HUB_IN_<br>ERROR_STATE   | Power Off                                                        | Off               | Off            | 1000     |
| error state                                                |                                | Power on, device initialising                                    | Solid<br>Green    | Off            | 1000     |
|                                                            |                                | Device in error state                                            | HFF Green         | HFF Green      | 5000     |
|                                                            |                                | Watchdog Reset                                                   | Off               | Off            | Continue |
| Device Added to<br>HAN                                     | DEVICE_ADDED_<br>TO_HAN        | Wait for Whitelist                                               | LFF Green         | Solid<br>Green | 300000   |
|                                                            |                                | HAN in 'permit join'<br>mode                                     | LFF Green         | MFF Green      | 10000    |
|                                                            |                                | HAN Device join<br>success                                       | LFF Green         | Solid Red      | 5000     |
|                                                            |                                | HAN in 'permit join'<br>mode                                     | LFF Green         | MFF Green      | 10000    |
|                                                            |                                | HAN initialised, one or<br>more HAN devices in<br>CHF Device Log | LFF Green         | LFF Green      | Continue |
| Second device<br>added to HAN                              | SECOND_DEVICE<br>_ADDED_TO_HAN | HAN in normal operation                                          | LFF Green         | LFF Green      | 10000    |
|                                                            |                                | HAN in 'permit join'<br>mode                                     | LFF Green         | MFF Green      | 10000    |
|                                                            |                                | HAN Device join<br>success                                       | LFF Green         | Solid Red      | 5000     |
|                                                            |                                | HAN in 'permit join'<br>mode                                     | LFF Green         | MFF Green      | 10000    |
|                                                            |                                | HAN initialized one or<br>more HAN device in<br>CHF Device log   | LFF Green         | LFF Green      | Continue |

| Table 5.       TSCH STANDARD 420 Scenario Status LED Description |                                        |                                                             |                   |                |          |
|------------------------------------------------------------------|----------------------------------------|-------------------------------------------------------------|-------------------|----------------|----------|
| Scenario                                                         |                                        |                                                             | LED Behavior      |                | Duration |
| DCC Training<br>Scenario                                         | Name                                   | Step                                                        | SM WAN /<br>POWER | HAN            | - in ms  |
| Normal Installation<br>(successful<br>connection to SM<br>WAN)   | SUCCESSFUL_CO<br>NNECTION_TO_<br>SMWAN | Power Off                                                   | Off               | Off            | 1000     |
|                                                                  |                                        | Power on, device initialising                               | Solid<br>Green    | Off            | 25000    |
|                                                                  |                                        | Attempting to connect<br>to the SMWAN (HAN<br>Initializing) | MFF Green         | MFF Red        | 15000    |
|                                                                  |                                        | Attempting to connect<br>to the SMWAN (HAN<br>Initialized)  | MFF Green         | Solid<br>Green | 45000    |
|                                                                  |                                        | SM WAN connected*                                           | LFF Green         | Solid<br>Green | Continue |
| failed installation                                              | UNSUCCESSFUL_                          | Power Off                                                   | Off               | Off            | 1000     |
| (unsuccessful<br>connection to<br>SMWAN)                         | CONNECTION_TO                          | Power on, device initialising                               | Solid<br>Green    | Off            | 25000    |
|                                                                  |                                        | Attempting to connect<br>to the SMWAN (HAN<br>initializing) | MFF Green         | MFF Red        | 15000    |
|                                                                  |                                        | Attempting to connect<br>to the SMWAN (HAN<br>initialized)  | MFF Green         | Solid<br>Green | Continue |

Tap **Stop** button, to stop the running scenario as shown in Figure- 28.

Figure -28. Stop Scenario

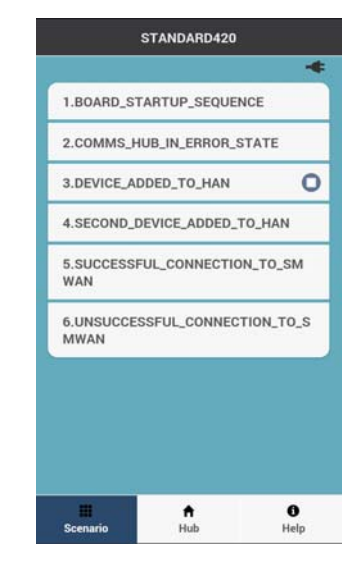

Only one scenario can be run at a time and will keep running on TSCH STANDARD 420 until it is not stopped.

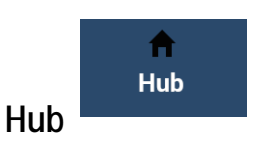

It displays the details of connected TSCH STANDARD 420 as shown in Figure- 29.

Figure -29. Hub Details

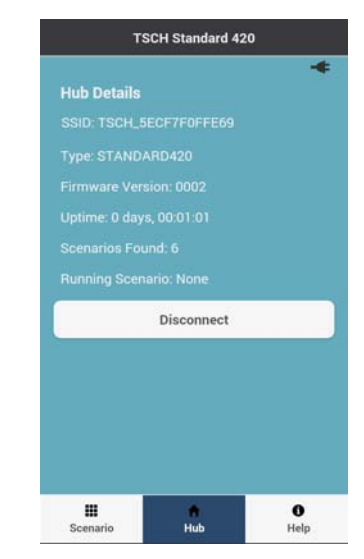

Table 6. gives the detail of the information displayed on Hub Details screen.

| Table 6. Information and Buttons of Hub Details Screen |                                                            |  |
|--------------------------------------------------------|------------------------------------------------------------|--|
| Title                                                  | Description                                                |  |
| SSID                                                   | Displays SSID of connected TSCH STANDARD 420               |  |
| Туре                                                   | Displays the type of TSCH STANDARD 420                     |  |
| Firmware Version                                       | Displays current firmware version of TSCH<br>STANDARD 420  |  |
| Uptime                                                 | Displays the time duration from start of TSCH STANDARD 420 |  |
| Scenarios Found                                        | Displays total number of scenarios                         |  |
| Running Scenario                                       | Displays name of running scenario                          |  |
| Disconnect                                             | Disconnects the connected TSCH STANDARD 420                |  |

Tap DisconnectOption, it redirects to TSCH STANDARD 420App Information screen as shown in Figure- 22.

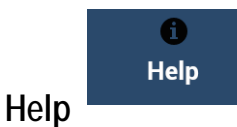

It displays TSCH STANDARD 420 help information screen as shown in Figure- 30. At the end of the information, **Quick Start Guide** 

**Quick Start Guide** 

button displayed which provide information to get started with TSCH and it's app.

#### Figure -30. TSCH STANDARD 420 Help Information

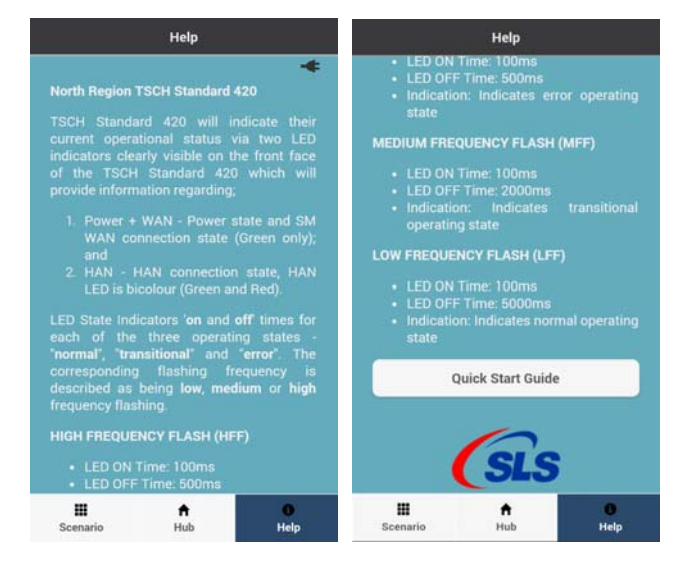

## Troubleshooting

# 1. If TSCH STANDARD 420 SSID is not shown in TSCH STANDARD 420 Android and is App.

- **1.1** Verify WiFi connection and make sure the TSCH STANDARD 420 is in the range of 10 meter.
- 1.2 Restart the TSCH STANDARD 420 again and verify.
- **1.3** Restart the TSCH STANDARD 420 Android and iOS App and verify.
- **1.4** Replace the batteries and try again.
- 2. If TSCH STANDARD 420 communication is broken multiple times.
  - **1.1** Replace the battery and try again if low battery status.
  - **1.2** Move closer to TSCH STANDARD 420 and try again.
  - **1.3** Confirm an Android version is 4.0 or above to use the application.
- 3. If any issues with pre-loaded scenario.
  - **1.1** Confirm the scenario is used for correct TSCH STANDARD 420 type.
  - **1.2** Contact your administrator to verify the scenario file.
- 4. If the TSCH STANDARD 420 Android and iOS App is not responding or getting stuck during operations.
  - **1.1** Confirm an Android version is 4.0 or above to use the application.
  - **1.2** Confirm an iOS version is 7.0 or above to use the application.
  - **1.3** Reinstall the App.
  - **1.4** Contact your administrator for upgrading to higher version App.